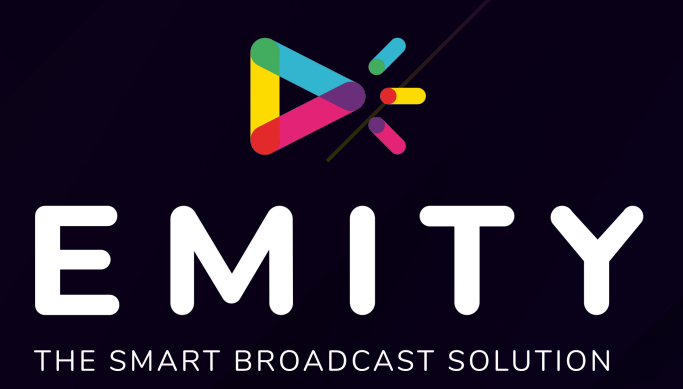

## DOCUMENTATION TECHNIQUE

### INSTALLATION E-BOX

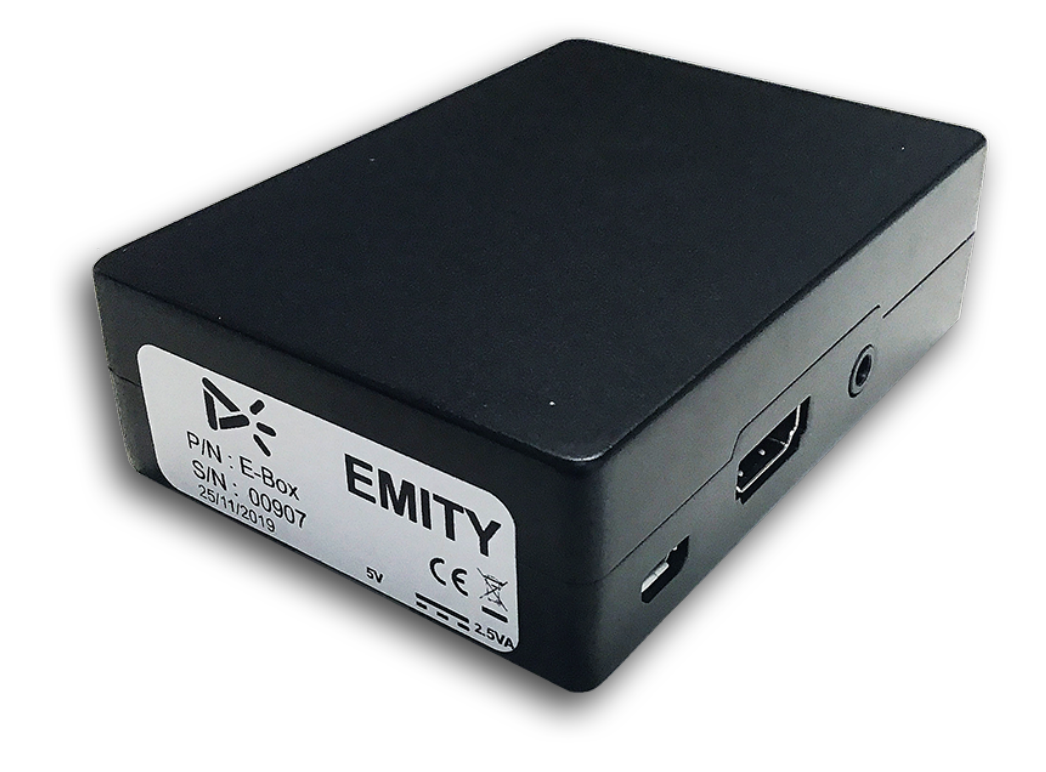

### SOMMAIRE

| PARAMETRAGES WIFI                 | 6 |
|-----------------------------------|---|
| MISE EN ROUTE                     | 5 |
| Etape N°4: Connectez le réseau    | 4 |
| Etape N°3: Branchements           | 4 |
| Etape N°2: Installation du player | 4 |
| Etape N°1: Packaging              | 4 |
| INSTALLATION                      | 4 |
| PRESENTATION                      | 3 |
| SOMMAIRE                          | 2 |

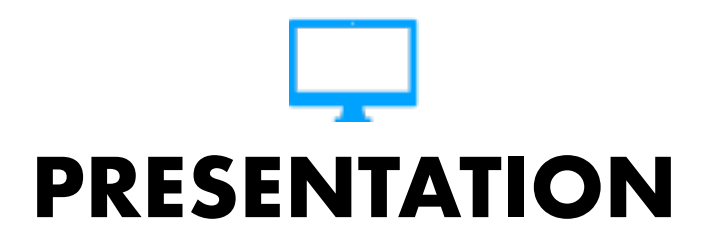

Boîtier E-box

Disponible avec E-manager, le player E-BOX assure la liaison entre votre PC /Tablette /Smartphone et votre parc d'écrans et diffuse vos contenus en temps réel.

Durée d'installation : 1 min.

Durée de transmission pour la diffusion d'une affiche : - d'1 minute

Notre boîtier s'adapte à votre demande et aux différents systèmes d'exploitation tels que MacOs, windows, ios, Linux, Android ou encore Tyson

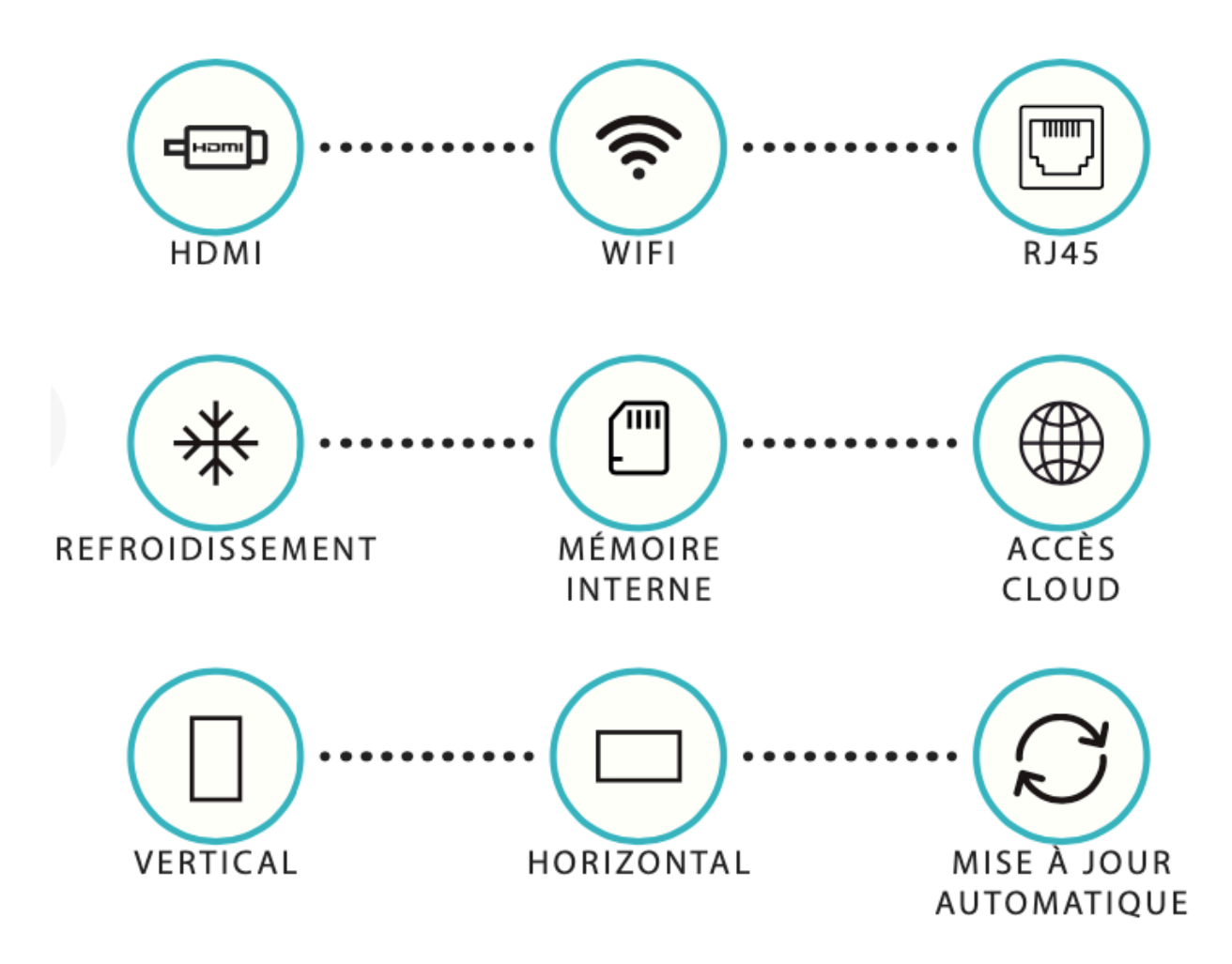

50 0

EMITY

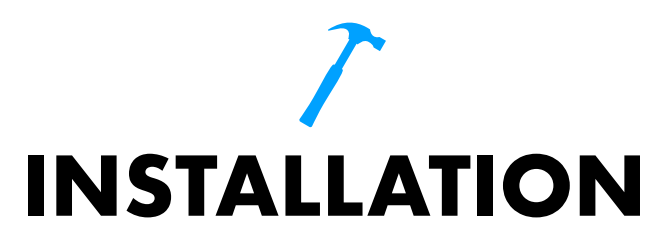

**Attention**: Avant de procéder à l'installation vérifiez avec le responsable du centre la mise à disposition d'une prise électrique et d'une prise réseau. Si la prise réseau n'est pas disponible le boitier peut communiquer en wifi. Il faudra vérifier alors si le réseau wifi à un débit suffisant.

Vous devez également vérifier avec le responsable du centre à ce que l'écran soit visible par le maximum de personne dans la salle d'attente.

#### ETAPE N°1: ENVOI ET RÉCEPTION DU COLIS

L'envoi et la réception de votre boîtier se fait sous 15 jours dès la validation de votre commande. Le player est emballé et protégé durant l'envoi. Dans cette boîte, il y aura votre ou vos players et vos accessoires (si commandés) : câble HDMI, adaptateur, commutateur, clé 4G, alimentation 5v, clé wifi, etc.

#### **ETAPE N°2: INSTALLATION DU PLAYER**

Installez l'écran sur le support. Déballez le player de sa boîte d'envoi et installez-le. Il est nécessaire de positionner le player sur le haut du support d'écran. Vérifier alors que vous disposez des prises nécessaires : hdmi et prise RJ45.

#### **ETAPE N°3: BRANCHEMENTS**

Connectez votre écran à une prise puis connectez le cable HDMI à l'écran et sur le player.

Connectez ensuite votre player à internet via une prise RJ45 / via une clé 4G / via une clé wifi

#### **ETAPE N°4: CONNECTEZ LE RÉSEAU**

Il est conseillé, si vous avez la possibilité, de connecter le réseau sur l'entrée RJ45 du boitier.

Si vous choisissez de vous connecter en wifi, le réseau wifi est déjà pré-configuré dans la E-Box. Il faudra, lors du démarrage, brancher votre souris en usb u player pour aller dans les paramètres et choisir votre réseau wifi.

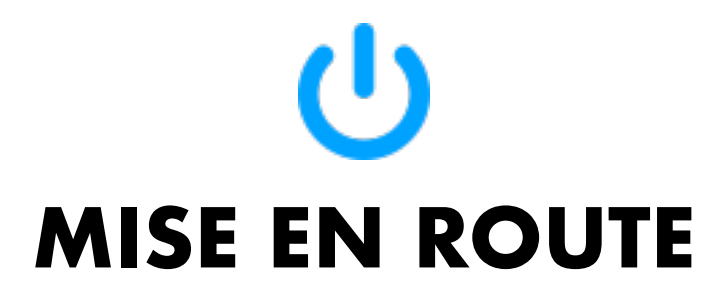

Au démarrage du boitier E-Box, il faut vérifier la qualité de la connexion. Si le message est rouge, essayer de mettre un câble pour être dans des conditions optimales.

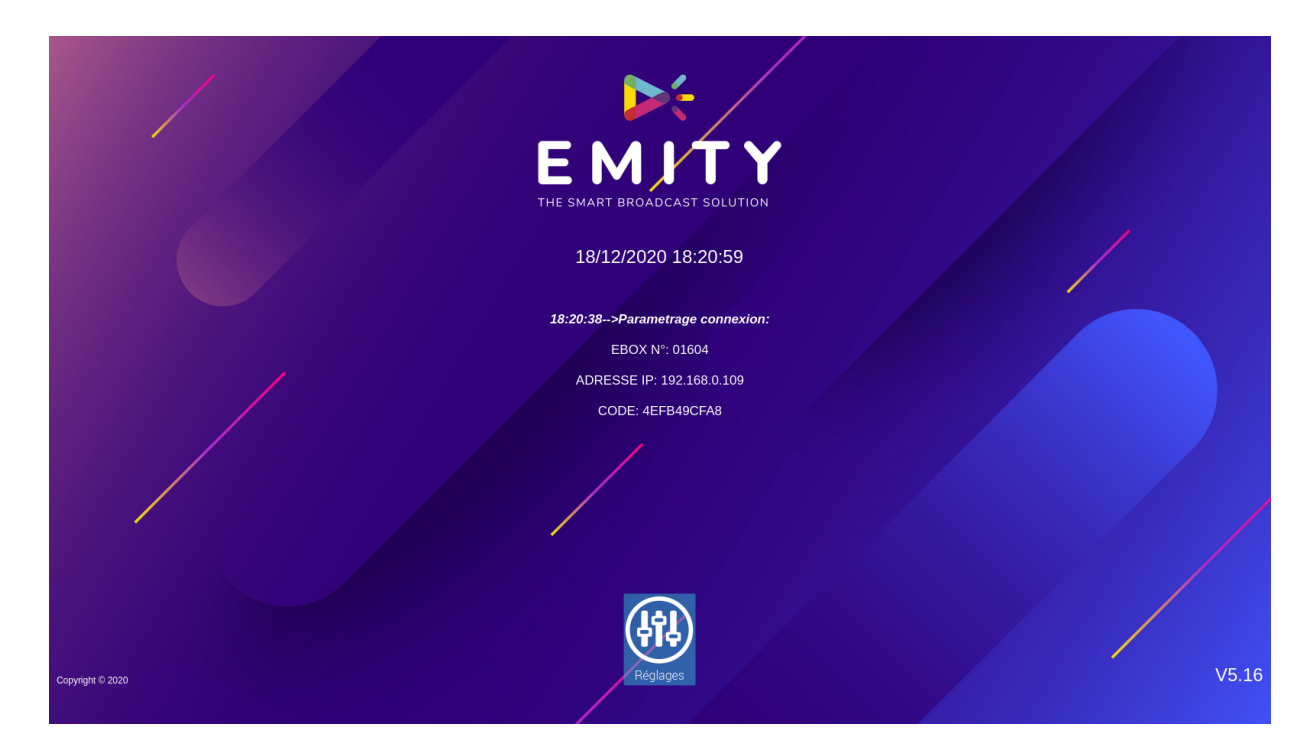

Veuillez entrer le **code de l'agence** pour synchroniser le boitier au compte. Ce code est donné par le responsable du centre. En cas de problème sur cette étape veuillez appeler au **06 01 47 23 84**.

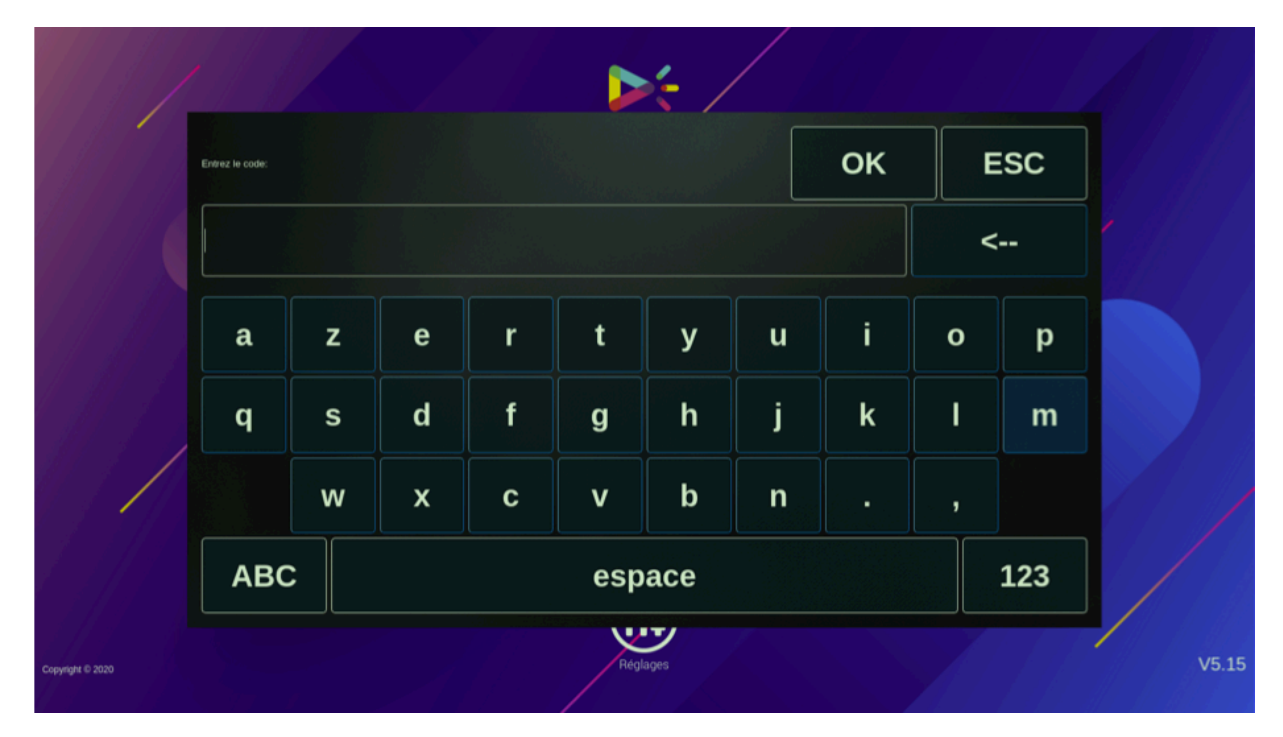

09/03/2021

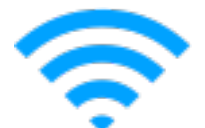

# **PARAMETRAGES WIFI**

Si c'est nécessaire vous pouvez programmer vous même le wifi. Pour cela, allez dans Réglages au démarrage de la E-Box.

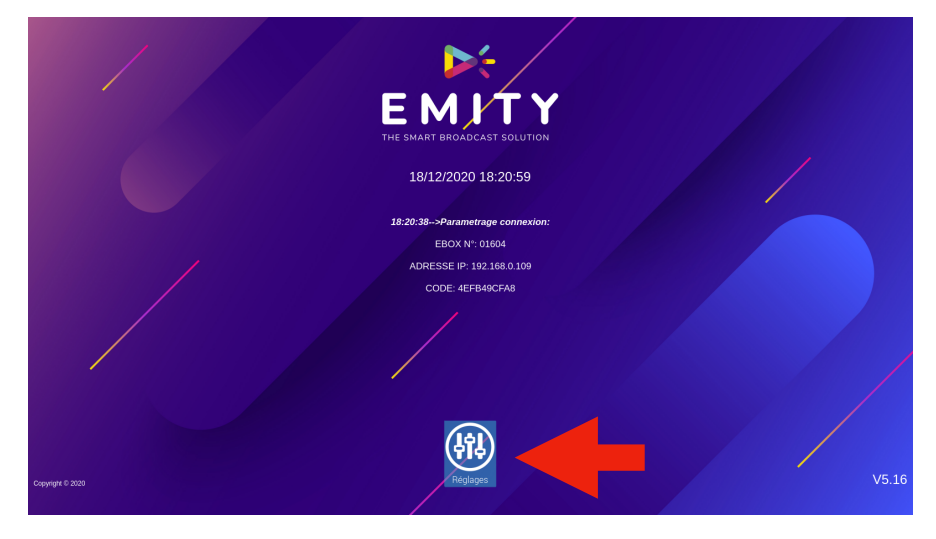

Sélectionnez le réseau wifi, et/ou entrez le directement dans la case **Nom(SSID)**. Entrer le **mot de passe** du réseau.

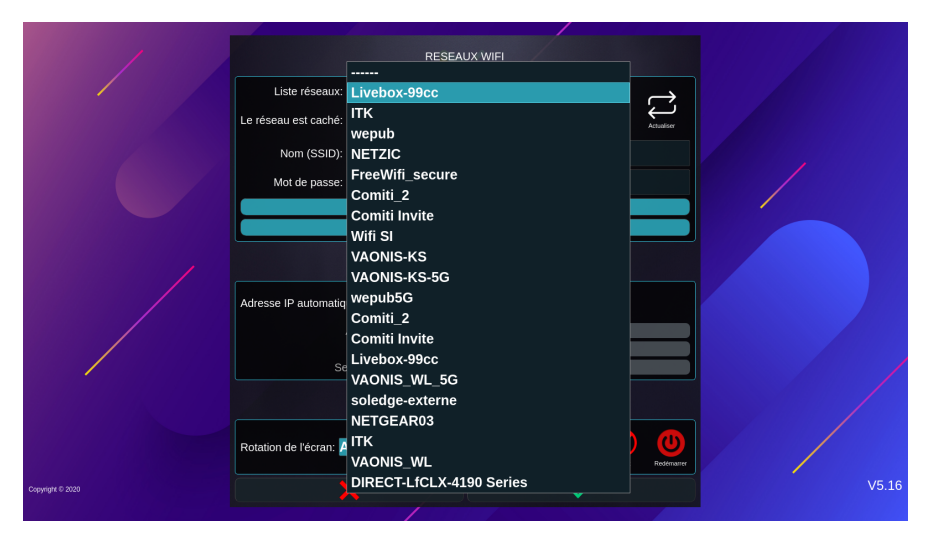

Vous pouvez **tester la connexion** pour vérifier si les paramètres enregistrés sont corrects. Le test du signal permet de connaitre la qualité du signal.

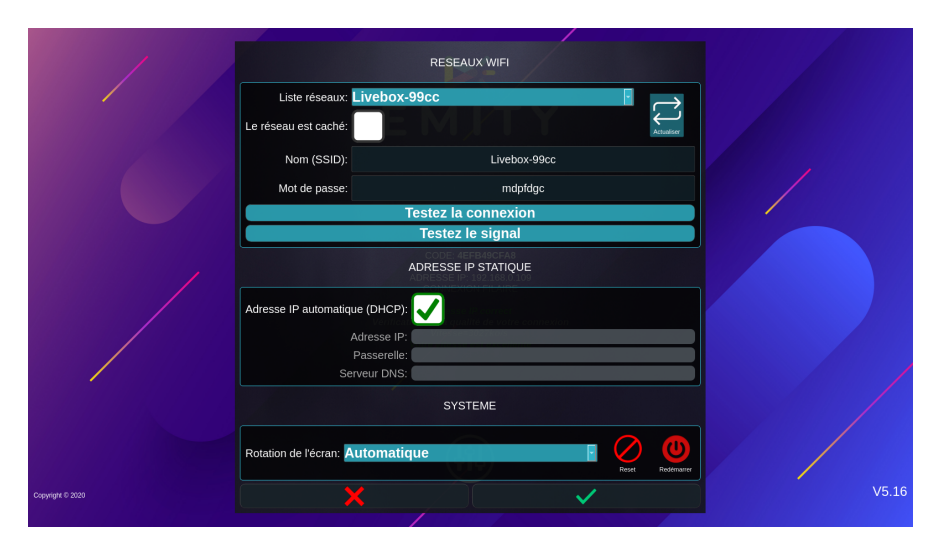